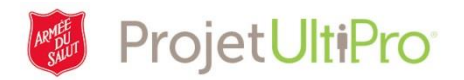

## Ajout d'heures associées à un poste secondaire (superviseur et agent d'ordonnancement)

**Aperçu :** En plus de leur poste principal, les employés peuvent occuper un ou plusieurs postes secondaires. Les heures travaillées dans le cadre des postes secondaires sont entrées par le superviseur ou l'agent d'ordonnancement responsable d'entrer les heures pour le poste principal.

Toutes les heures doivent être approuvées par le superviseur associé à l'emploi principal.

**REMARQUE :** L'*administrateur* doit d'abord ajouter le poste secondaire dans UltiPro, sinon il ne figurera pas comme choix de postes lorsqu'il faudra entrer les heures associées au poste secondaire dans *Heures et présences (pointage)*. Pour obtenir de plus amples renseignements, consultez l'aide-mémoire *Ajout et gestion d'emplois secondaires*.

**REMARQUE :** Utilisez le présent outil de travail uniquement si un employé occupe plusieurs postes **au sein** d'une même entité. Si un employé occupe un poste dans une autre entité, envoyez par courriel une feuille de temps (format Excel ou feuille de temps numérisée) correspondant aux heures associées à ce poste au service de la paie.

| Poste                                                   | Entité 1                                              | Entité 2                                       |
|---------------------------------------------------------|-------------------------------------------------------|------------------------------------------------|
| Poste principal – Superviseur du<br>quart de nuit       | Heures entrées dans UltiPro                           |                                                |
| Poste secondaire – Préposé à<br>l'accueil               | Heures entrées dans UltiPro –<br>utilisez ce document |                                                |
| Poste secondaire – Préposé à<br>l'entretien sur demande |                                                       | Feuille de temps envoyée au service de la paie |

Si un employé de votre entité occupe deux postes ou plus, procédez ainsi pour entrer les heures travaillées :

- 1. Allez à la page Heures et présences (Pointage).
- 2. Cliquez sur Daily TS (Feuilles de travail).
- 3. Sélectionnez l'employé qui a un poste secondaire et chargez la feuille de temps pour la journée ou la période où vous devez entrer des heures.
- 4. Cliquez sur la flèche à gauche de la date où vous devez ajouter des heures.
- 5. Cliquez sur *Add Work (Ajouter emploi)* pour ajouter une autre ligne où vous pourrez entrer les heures associées à un second poste.

| Start Time | End Time | Hours | Time | Code | Hour Type | doL        | MURESPC | Department |   |  |
|------------|----------|-------|------|------|-----------|------------|---------|------------|---|--|
| <br>09:00  | 11:30    | 2:30  | UAT. | 12   | UNPAID II | 11000006 8 | 169701  | 2000 11    | 0 |  |
|            |          | 1     | 1    | 85   | - 6       | ( ()       | ( R)    | 82,        | 1 |  |

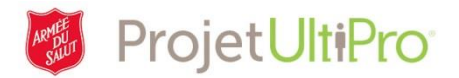

6. Utilisez la deuxième ligne pour entrer les heures travaillées additionnelles.

| Start Time: | Start Time End Time |      | Time Code |       | Hour Type |       | Job        | MU/RESPC |     | Department |   |   | 6 |
|-------------|---------------------|------|-----------|-------|-----------|-------|------------|----------|-----|------------|---|---|---|
| 09:00       | 11:30               | 2:30 | UAT       | 10    | UNPAID    | 前.    | 11000006 🖂 | 169701   | 51  | 2000       | 截 | 0 |   |
|             |                     | )(   |           | 一一一一  | 1         | #T]   | 一一一        |          | 五)  |            | 1 |   |   |
| Add Work    |                     | n    |           | - SUL |           | and a |            | -        | 100 | -          |   |   |   |

- 7. Indiquez une heure de début ainsi qu'une heure de fin.
- 8. Cliquez sur l'icône 🔄 qui se trouve dans le champ *Time Code* (Code horaire) et utilisez l'un des codes suivants :
  - a. Si les revenus obtenus de l'emploi secondaire NE SONT PAS admissibles au REER, utilisez le code *WRK-NO RRSP* (Revenus des heures de travail non admissibles au REER).
  - b. Si les revenus obtenus de l'emploi secondaire sont admissibles au REER, utilisez le code *WRK-RRSP* (Revenus des heures de travail admissibles au REER).
  - c. Si les revenus obtenus de l'emploi secondaire NE SONT PAS admissibles au REER et qu'il n'y a aucune rémunération en heures supplémentaires, utilisez le code WRK-EXEMPT OT-NO RRSP (Revenus des heures de travail non admissibles au REER, aucune heure supplémentaire); cette mesure permet de s'assurer de l'application du taux régulier de salaire et qu'il n'y aura aucune rémunération en heures supplémentaires.
  - d. Si les revenus obtenus de l'emploi secondaire sont admissibles au REER et qu'il n'y a aucune rémunération en heures supplémentaires, utilisez le code WRK-EXEMPT OT-RRSP (Revenus des heures de travail admissibles au REER, aucune heure supplémentaire).
- Dans le champ Jobs (Tâches), cliquez sur l'icône a sélectionnez le deuxième poste figurant dans la liste. (Il devrait s'agir du second poste occupé par l'employé et qui a été entré par l'administrateur.)
- 10. Dans le champ **RESPC**, cliquez sur l'icône at sélectionnez le numéro de votre entité ou centre de responsabilité.
- 11. Dans le champ **Department (Service)**, cliquez sur l'icône 🗟 et sélectionnez votre service.
- 12. Cliquez sur Save (Enregistrer) dans le coin inférieur gauche de la feuille de temps.
- 13. Répétez ces étapes pour tous les autres postes secondaires.